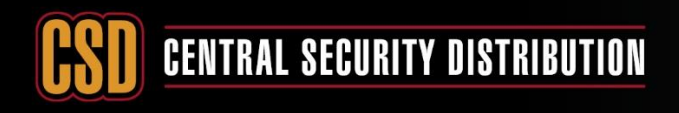

ССТУ

## **KNOWLEDGE BASE ARTICLE**

## WIRING AND CONFIGURING HIKVISION CAMERA FOR 2 WAY AUDIO APPLICATION

**PRODUCTS:** HIKISION CAMERA -EXTERNAL MICROPHONE- EXTERNAL SPEAKERS

**TOPICS COVERED IN THIS KBA**: How to connect and configure a standalone camera to be used for two-way audio applications – How to Configure the Camera Parameter to record Video/Audio on the NVR

#### **Requirements**

- Laptop/PC
- 12V 250mA (To Power the MIC)
- HIK-2FP2020 (no need if the camera has Built in MIC)
- 3.5mm Stereo audio plug
- Hikvision camera that supports an external MIC or has built in MIC
- External Speaker

#### Note:

o Two-way Audio application is only supported on stand-alone cameras application

#### Steps:

- A- Wiring-up the External MIC and Speaker
- B- Configuring the Camera (to be used as stand-alone 2-way Audio Device)
- C- (Optional not required for the 2-way Audio Application) Configuring the Camera Parameter to record Video/Audio on the NVR:

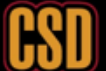

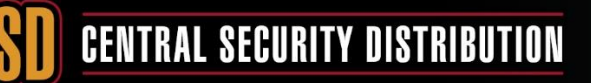

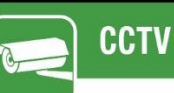

#### A- Wiring the MIC and the Speaker:

#### Step 1 - Wiring up the external microphone:

- I. The 3.5mm stereo plug has four wires, two are for audio (red = left and white = right), and the other two are grounds.
- II. Connect the two grounds together.
- III. From the 12v power supply, you will need to connect the positive to the red wire on the HIK-2FP2020.
- IV. Connect the ground wires that you connected earlier to the negative of the power supply, and the ground of the HIK-2FP2020.
- V. Connect both the white and red wires from the 3.5mm plug together and connect those to the white wire of the HIK-2FP2020.
- VI. Connect the 3.5MM plug to the input marked 'IN' on the camera.
- VII. Please see the wiring diagram below (Yellow = White)

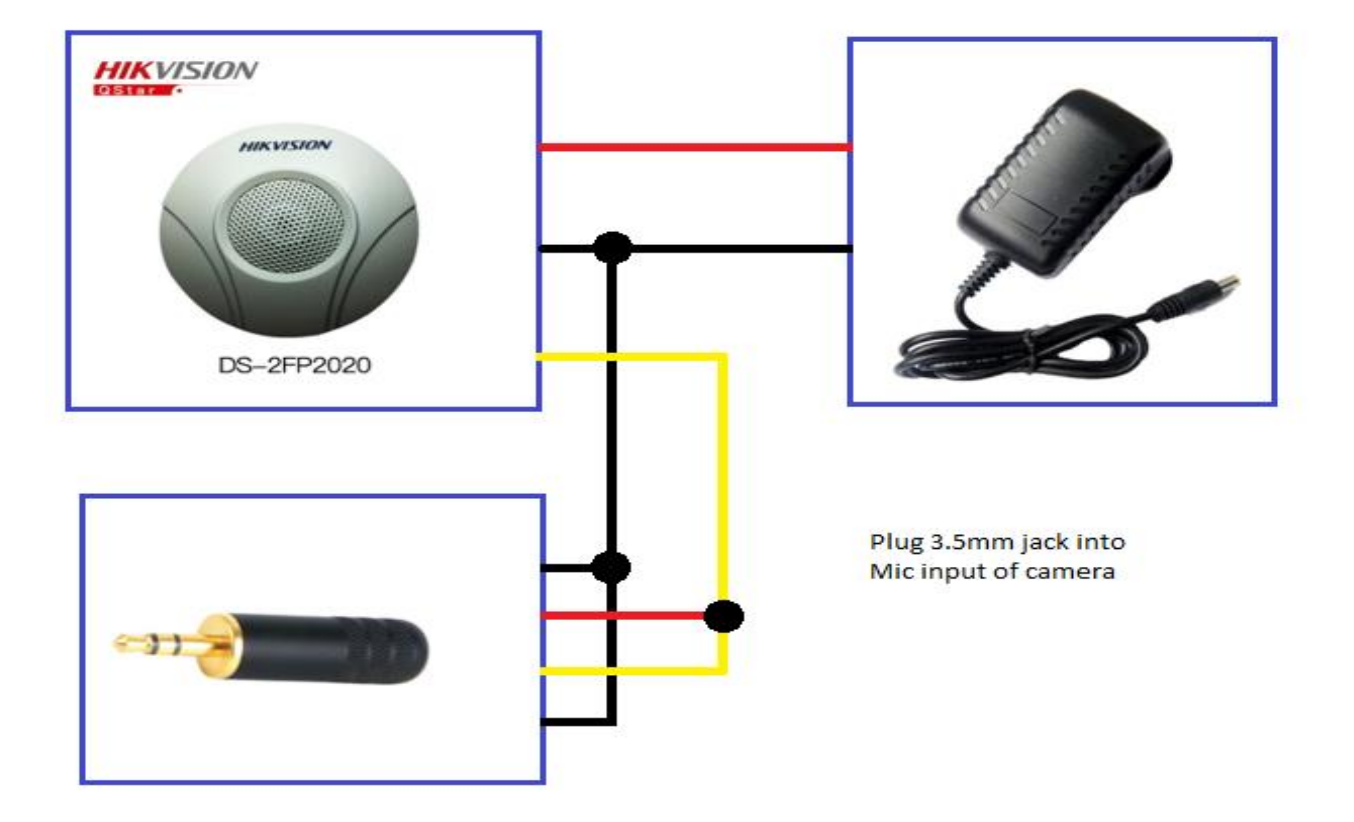

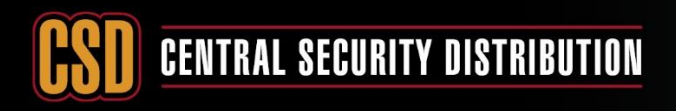

#### Step 2 - Wiring up the External Speaker:

CCTV

- 1. Power-up the speaker using External power source.
- 2. Connect the 3.5mm plug to the input marked 'OUT' on the bottom of the camera.

As below: this should be how it looks after wiring up the MIC and the speaker:

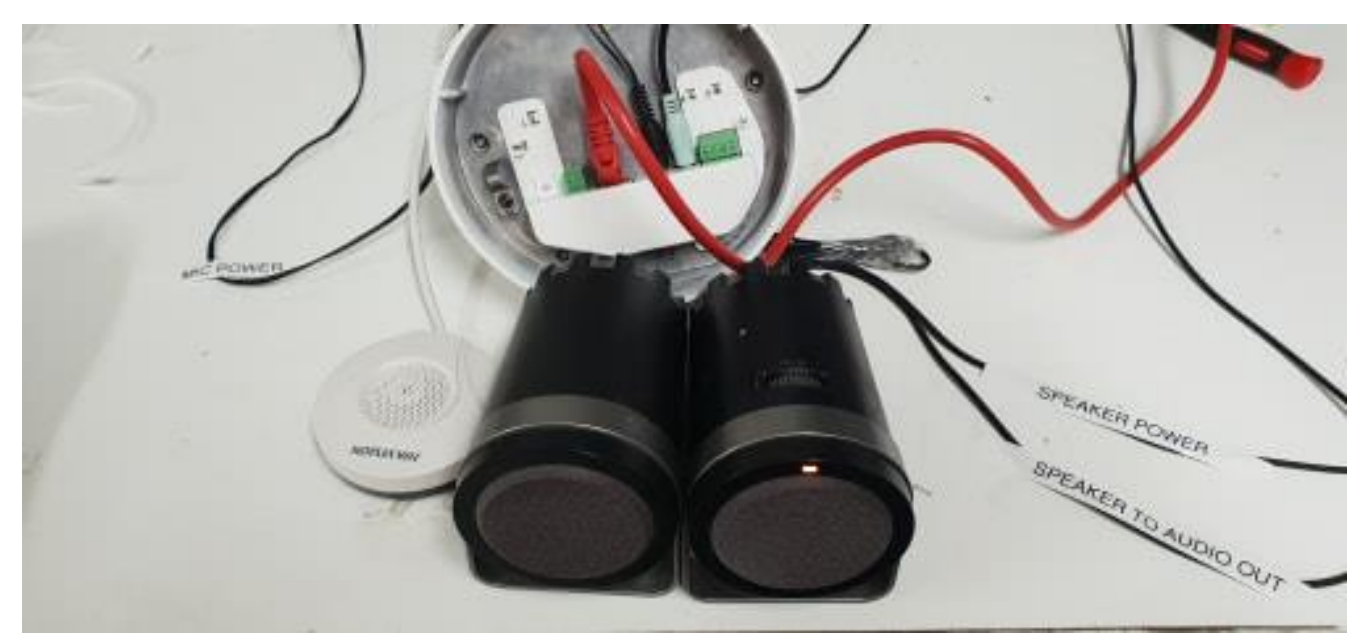

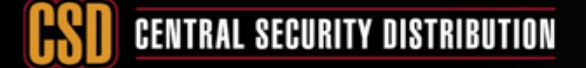

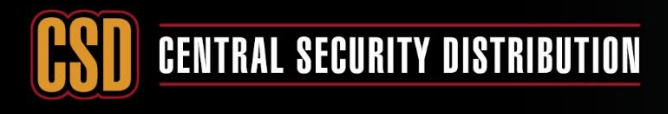

## ССТУ

## **KNOWLEDGE BASE ARTICLE**

### B- Configuring the Camera to be used as two-way Audio device:

- I. Login to the camera's web interface using **Internet Explorer**. Make sure that you install the Webplugins if you are prompted.
- II. Configuration -> Video/Audio -> Video. Here we need to change the Video Type from Video Stream to Video/Audio for both the Main Stream and Sub Stream.

|          | KVISION     | Live View        | Playbac  | k Picture               | Co           | onfiguration                                                                                                    |       |
|----------|-------------|------------------|----------|-------------------------|--------------|----------------------------------------------------------------------------------------------------|-------|
|          | Local       | Video Audio      | ROI      | Display Info. on Stream |              |                                                                                                    |       |
| Ē        | System      | Stream Type      |          | Main Stream(Normal)     |              | <ul> <li>Image: A set of the set of the</li></ul> |       |
| 0        | Network     | Video Type       |          | Video&Audio             |              | <u> </u>                                                                                                    |       |
|          | Video/Audio | Resolution       |          | 1280*720P               |              | <ul> <li>Image: A set of the set of the</li></ul> |       |
| 30<br>Ea | Image       | Bitrate Type     |          | Constant                | ×            | <ul> <li></li> </ul>                                                                                                    |       |
|          | Event       | Video Quality    |          | Medium                  | ×            | 1                                                                                                    |       |
|          | Sterage     | Frame Rate       |          | 10                      | ×            | ✔ fps                                                                                                    |       |
|          | Storage     | Max. Bitrate     |          | 512                     |              | Kbps                                                                                                    |       |
|          |             | Video Encoding   |          | H.264                   | ×            | /                                                                                                    |       |
|          |             | H.264+           |          | OFF                     | ×            | <ul> <li>Image: A start of the start of the start of</li></ul> |       |
|          |             | Profile          |          | Main Profile            | ×            | <ul> <li>Image: A start of the start of the start of</li></ul> |       |
|          |             | I Frame Interval |          | 15                      |              |                                                                                                    |       |
|          |             | SVC              |          | OFF                     | ×            | •                                                                                                    |       |
|          |             | Smoothing        |          | 0                       | 50           | [ Clear<->Smo                                                                                                    | oth ] |
|          | Local       | Video Audio F    | ROI Dist | olay Info. on Stream    |              |                                                                                                    |       |
|          | System      | Stream Type      | Su       | b-stream                | $\checkmark$ |                                                                                                    |       |
| •        | Network     | Video Type       | Vid      | leo&Audio               | ~            |                                                                                                    |       |
| ę.       | Video/Audio | Resolution       | 640      | )*480                   | ~            |                                                                                                    |       |
| 1        | Image       | Bitrate Type     | Co       | nstant                  | ~            |                                                                                                    |       |
| 圁        | Event       | Video Quality    | Me       | dium                    | $\sim$       |                                                                                                    |       |
| B        | Storage     | Frame Rate       | 8        |                         | ✓ fps        |                                                                                                    |       |
|          |             | Max. Bitrate     | 128      | 3                       | Kbps         |                                                                                                    |       |
|          |             | Video Encoding   | H.2      | 264                     | ✓            |                                                                                                    |       |
|          |             | Profile          | Ma       | in Profile              | <b>~</b>     |                                                                                                    |       |
|          |             | SVC              |          | F                       |              |                                                                                                    |       |
|          |             | Smoothing        |          |                         |              | ar<->Smooth 1                                                                                                    |       |
|          |             |                  |          |                         | 1.1.1.0.00   |                                                                                                    |       |
|          |             | 🗎 Save           | •        |                         |              |                                                                                                    |       |

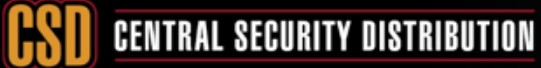

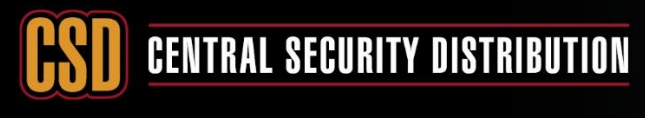

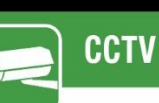

111. Click on the **Audio** tab. We have found that it works best on the **G.711ulaw** audio encoding method. Adjust the input volume of the microphone depending on the environment and use the environmental noise filter if it is required.

| HIKVISION   | Live View        | Playback          | Picture   | Configuration |
|-------------|------------------|-------------------|-----------|---------------|
| 🖵 Local     | Video Audio      | ROI Display Info. | on Stream |               |
| System      | Audio Encoding   | G.711ulaw         |           | $\sim$        |
| Network     | Audio Input      | LineIn            |           | ~             |
| Video/Audio | Input Volume     |                   | 0         | 80            |
| Image       | Environmental No | bise Filter ON    |           | $\checkmark$  |
| Event       |                  |                   |           |               |
| Storage     | 🖹 Sa             | ave               |           |               |
|             |                  |                   |           |               |
|             |                  |                   |           |               |
|             |                  |                   |           |               |
|             |                  |                   |           |               |
|             |                  |                   |           |               |

IV. Configure the Network settings and add the camera on the Hik-Connect app or IVMS-4200

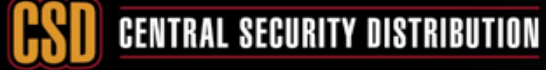

# **CSD** CENTRAL SECURITY DISTRIBUTION

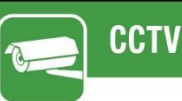

## **KNOWLEDGE BASE ARTICLE**

### Below are the methods of testing the Two-Way Audio:

#### Method 1: Using Hik-Connect:

After adding the camera on the Hik-Connect app

1- By default, the audio is muted, and the microphone is disabled.

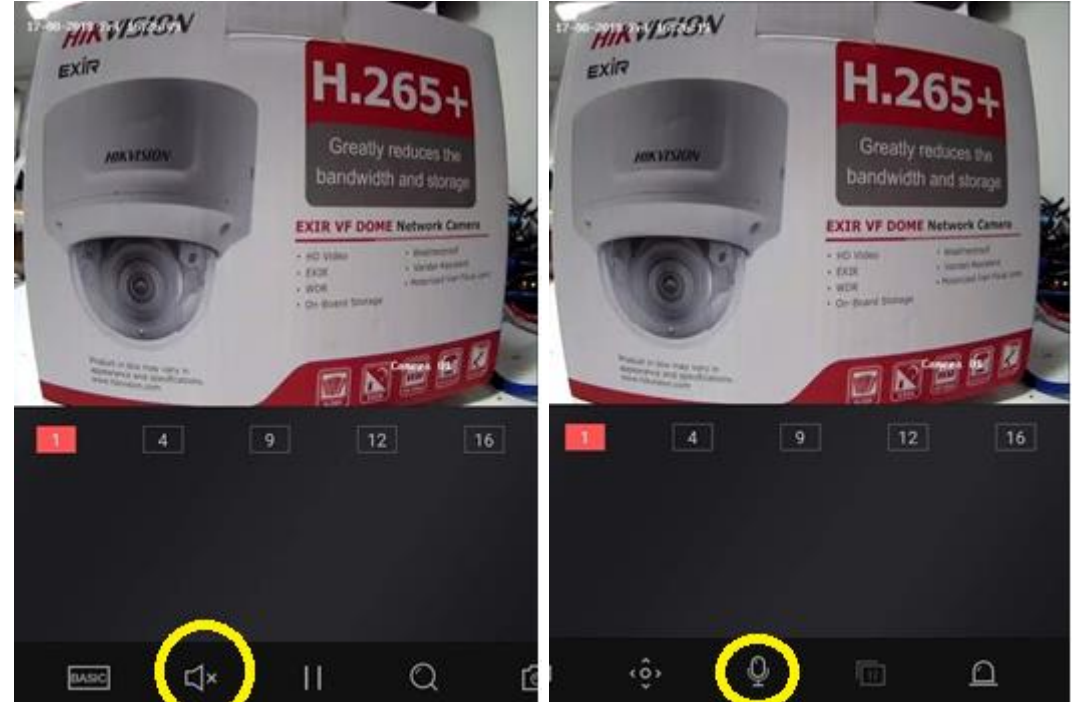

2- Toggle the audio on by clicking the **Audio** symbol and toggle the Microphone on by clicking the **Microphone** symbol. You will need to scroll across the bottom toolbar to see the microphone symbol.

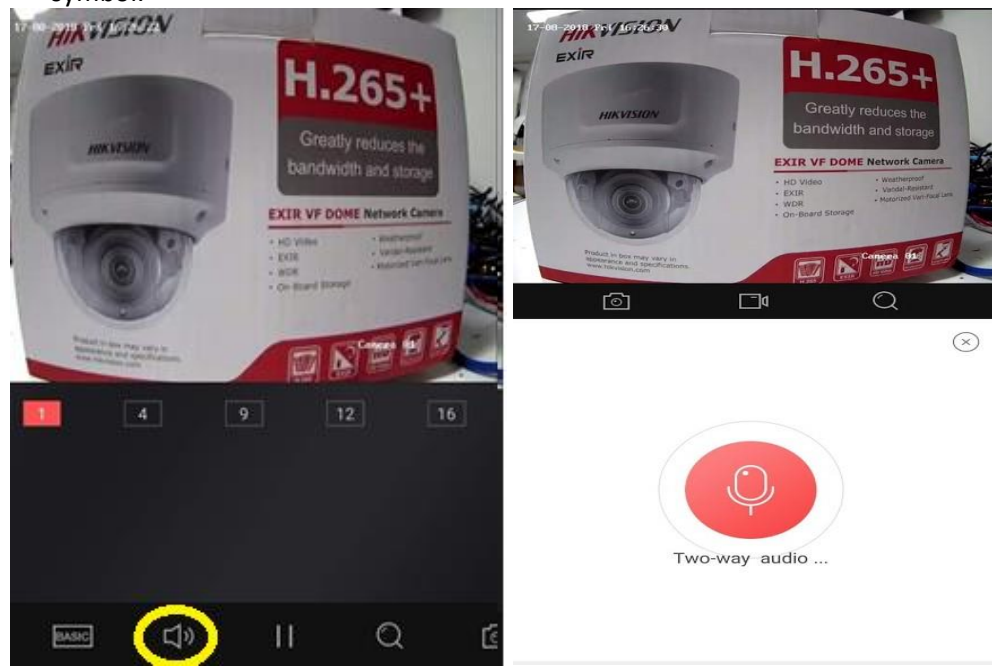

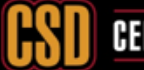

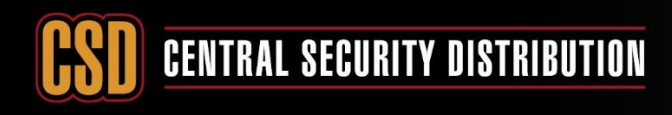

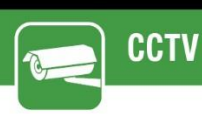

#### Method 2: Using IVMS-4200

1- After adding the camera to the IVMS-4200 software, right click and click on "start Two Way Audio" as below:

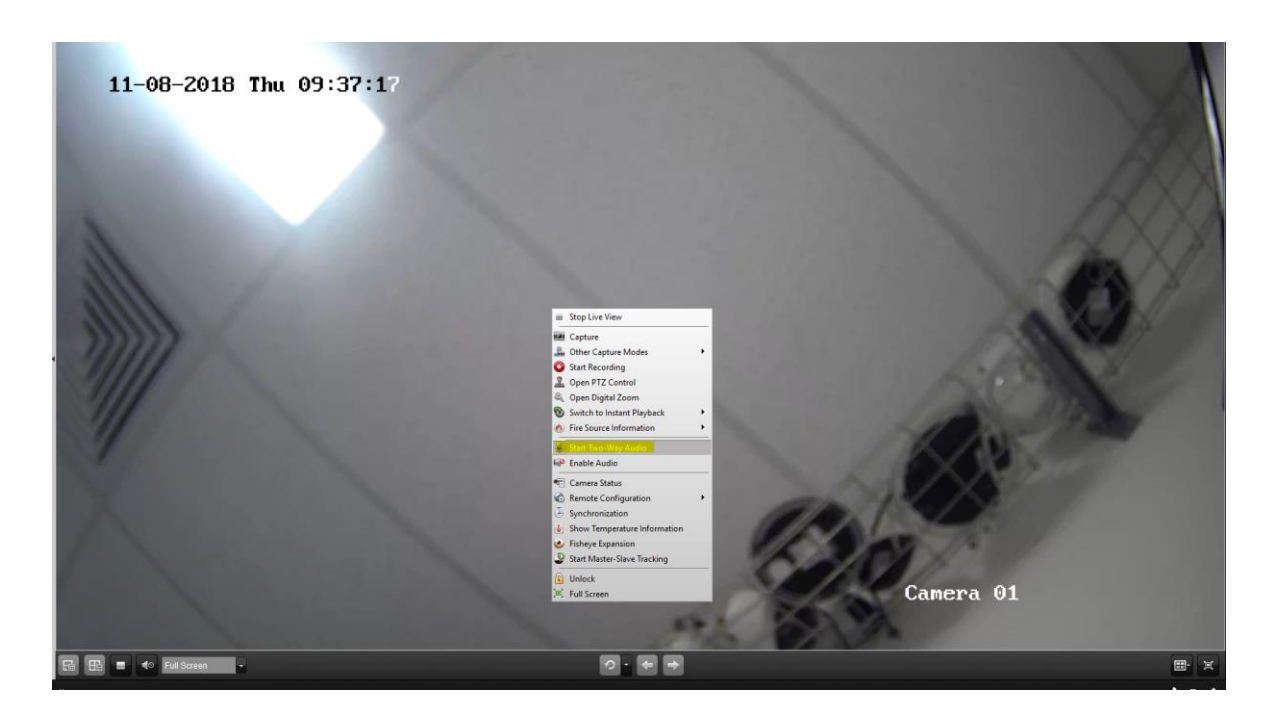

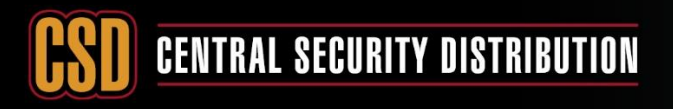

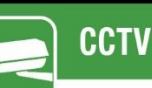

### C- (<u>Optional – not required for the 2-way Audio Application</u>) Configuring the Camera Parameter to record Video/Audio on the NVR:

Method 1) Web-Interface of the NVR Method 2a) Local-GUI of the NVR V3.X

Method 2b) Local-GUI of the NVR V4.X

#### Method 1) Web-Interface of the NVR:

- I. Login to the NVR's web interface using Internet Explorer and make sure that the plugins are installed.
- II. Add the camera to the NVR using the local IP-address
- III. Select Configuration on the top toolbar, and then Video/Audio on the left side toolbar. Change the Video Type from Video to Video & Audio for both the Main Stream and Sub Stream, then click Save.

| HI       | VISION            | Live View        | Playback        | Picture       | Configur     | ration |  |
|----------|-------------------|------------------|-----------------|---------------|--------------|--------|--|
|          | Local             | Video Display Ir | nfo. on Stream  | Channel-zero  |              |        |  |
|          | System            | Camera           | [D1] Ca         | imera 01      | ~            |        |  |
| 6        | Network           | Stream Type      | Main St         | tream(Normal) | ~            |        |  |
| 0.       | Video/Audio       | Video Type       | Video&          | Audio         | ~            |        |  |
| 1 10     | Image             | Resolution       | 3072*2          | 048           | $\checkmark$ |        |  |
|          | Event             | Bitrate Type     | Consta          | nt            | $\sim$       |        |  |
|          | Storage           | Video Quality    | Higher          |               | $\sim$       |        |  |
| 6        | Vehicle Detection | Frame Rate       | Full Fra        | ime Rate      | Ƴ fps        |        |  |
| FQ<br>FQ |                   | Max. Bitrate     | 256             | 256           |              | Kbps 🥑 |  |
| 0        | VCA               | Video Encoding   | H.265           |               | $\sim$       | ~      |  |
|          |                   | H.265+           | OFF             |               | $\checkmark$ |        |  |
|          | Local             | Video Display    | Info. on Stream | Channel-zero  |              |        |  |
| -        | System            | Camera           | [D1] (          | Camera 01     | ~            |        |  |
|          | Network           | Stream Type      | Sub-s           | stream        | ~            |        |  |
| 0.       | Video/Audio       | Video Type       | Video           | &Audio        | ~            |        |  |
| 1        | Image             | Resolution       | 640*4           | 180           | ~            |        |  |
| Ē        | Event             | Bitrate Type     | Cons            | tant          | ~            |        |  |
|          | Storage           | Video Quality    | Media           | um            | $\sim$       |        |  |
|          | Vehicle Detection | Frame Rate       | 8               |               | Ƴ fp         | s      |  |
| R R      | VCA               | Max. Bitrate     | 128             |               | Kt           | ops    |  |
| 0        | VOA               | Video Encoding   | H.264           | 4             | ~            |        |  |
|          |                   | 🗎 s              | ave             |               |              |        |  |

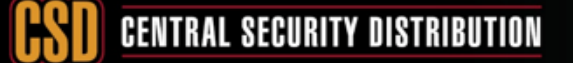

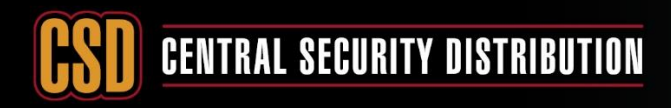

#### Method 2a) Local-GUI of the NVR V3.X:

CCTV

Right click with the mouse -> Menu -> Record -> Parameters -> Record. Change the Stream
 Type from Video to Video & Audio for the Main Stream (Continuous) which will change the
 Main Stream (Event) automatically. Click Apply.

|             |                                               | Record                                                       | A second second s |  |
|-------------|-----------------------------------------------|--------------------------------------------------------------|----------------------------------------------------------------------------------------------------|--|
| Schedule    | Record Sub-Stream Capture                     |                                                              |                                                                                                    |  |
| Baramalara  | Camera                                        | [D1] CCTV LAB IPC                                            |                                                                                                    |  |
| Parameters  | Encoding Parameters                           | Main Stream(Continuous)                                      | Main Stream(Event)                                                                                                    |  |
| 🕏 Advanced  | Stream Type                                   | Video & Audio                                                | ~ Video & Audio                                                                                                    |  |
| The Holiday | Resolution                                    | Video                                                        | 3840*2160                                                                                                    |  |
|             | Bitrate Type                                  | Video & Audio                                                | Variable                                                                                                    |  |
|             | Video Quality                                 |                                                              | Higher                                                                                                    |  |
|             | Frame Rate                                    | Full Frame                                                   | - Full Frame                                                                                                    |  |
|             | Max. Bitrate Mode                             | General                                                      | ~ General                                                                                                    |  |
|             | Max. Bitrate(Kbps)                            | 1024                                                         | ~ 2048                                                                                                    |  |
|             | Max. Bitrate Range Recommended                | 20328~33881(Kbps)                                            | 20328~33881(Kbps)                                                                                                    |  |
|             | Video Encoding                                | H.265                                                        | • H.265                                                                                                    |  |
|             | I Frame Interval                              | 50                                                           | 50                                                                                                    |  |
|             | Enable H.265+                                 |                                                              |                                                                                                    |  |
|             | More Settings                                 |                                                              |                                                                                                    |  |
|             | Note Different frame rate of continuous and e | vent recording may cause problems in the exported AVI video. |                                                                                                    |  |
|             |                                               |                                                              |                                                                                                    |  |
|             |                                               |                                                              |                                                                                                    |  |
|             |                                               |                                                              |                                                                                                    |  |
|             |                                               |                                                              |                                                                                                    |  |
|             |                                               |                                                              |                                                                                                    |  |
|             |                                               |                                                              |                                                                                                    |  |
| A Live View |                                               |                                                              |                                                                                                    |  |

II. Click on the **Sub-Stream** option at the top of the page. Change the **Stream Type** from **Video** to **Video & Audio** and click **Apply**.

|             |                                | Record            |
|-------------|--------------------------------|-------------------|
| I Schedule  | Record Sub-Stream Capture      |                   |
|             | Camera                         | [D1] CCTV LAB IPC |
| Parameters  | Stream Type                    | Video & Audio     |
| 2 Advanced  | Resolution (max.: 720P)        | Video             |
| e Holidav   | Bitrate Type                   | Video & Audio     |
|             | Video Quality                  |                   |
|             | Frame Rate                     | Full Frame        |
|             | Max. Bitrate Mode              | General           |
|             | Max. Bitrate (Kbps) (max.: 2M) | 768               |
|             | Max. Bitrate Range Recommended | 960~1600(Kbps)    |
|             | Video Encoding                 | H264 -            |
|             | I Frame Interval               | 50                |
|             |                                |                   |
|             |                                |                   |
| + Live View | -                              | Apply Back        |

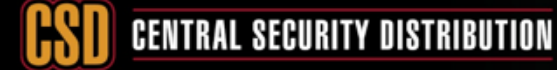

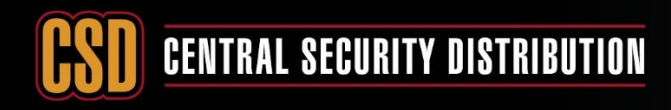

## ССТУ

## **KNOWLEDGE BASE ARTICLE**

#### Method 2b: Via the local NVR GUI (V4):

From the top toolbar, click the camera symbol. Video Parameters -> Main Stream
 Parameters. Change the Stream Type from Video to Video & Audio for Main Stream
 (Continuous), which will change the Main Stream (Event) automatically. Click Apply.

| <b>NVR</b> 4.0                                                                      | R D                                                                                       |                                                                                         |                                                                    | 99 <b>.</b> 🗐 🗌 🗌 |
|-------------------------------------------------------------------------------------|-------------------------------------------------------------------------------------------|-----------------------------------------------------------------------------------------|--------------------------------------------------------------------|-------------------|
| Camera ><br>Display<br>Privacy Mask<br>Video Parameters ><br>Main Stream Parameters | Camera [D1] Camera 01<br>Encoding Parameters<br>Stream Type<br>Resolution<br>Bitrate Type | Main Stream(Continuous)<br>Video & Audio<br>Video & Video &<br>Video & Audio<br>Curstam | Main Stream(Event)<br>Video & Audio -<br>3072'2048 -<br>Constant - |                   |
| Sub-Stream                                                                          | Video Ouality<br>Frame Rate<br>Max. Bitrate Mode<br>Max. Bitrate(Kbps)                    | Higher -<br>Full Frame -<br>General -<br>256 -                                          | Higher -<br>Fuil Frame -<br>General -<br>256 -                     |                   |
|                                                                                     | Max. Bitrate Range Recom<br>Video Encoding<br>Enable H 265+                               | 16420~16384(Kbps)<br>H.265 -                                                            | 15420~16384(kbps)<br>H.266                                         |                   |
|                                                                                     | Copy to                                                                                   | Арру                                                                                    |                                                                    |                   |

II. Click on the **Sub-Stream** option from the left-hand side and change the **Stream Type** from **Video** to **Video & Audio**.

| <b>NVR</b> 4.0                                                                                | Q D I                                                                                                    |                                                                                                    |             |  |
|-----------------------------------------------------------------------------------------------|----------------------------------------------------------------------------------------------------|----------------------------------------------------------------------------------------------------|-------------|--|
| Camera<br>Display<br>Privacy Mask<br>Video Parameters<br>Main Stream Parameters<br>Bub-Stream | Camera [D1] Camera 01<br>Stream Type<br>Resolution (Max: 720P)<br>Bitrate Type<br>Video Quality<br>Frame Rate<br>Max: Bitrate Mode<br>Max: Bitrate (Klps) (Max: 2M)<br>Max: Bitrate Range Recommended<br>Video Encoding | Video & Audio<br>Video<br>Video<br>Video & Audio<br>Comstant<br>Medium<br>Bitps<br>General<br>128<br>272-453(Kbps)<br>H 264 | ·<br>·<br>· |  |
|                                                                                               | Copy to                                                                                                    |                                                                                                    |             |  |

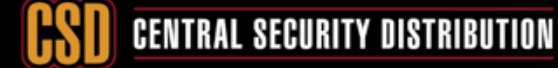

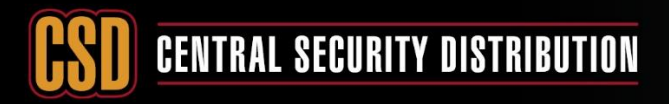

## ССТV

## **KNOWLEDGE BASE ARTICLE**

#### Below are the methods of testing the MIC

Method 1: using IVMS-4200 Software

Method 2a: Using the Local-GUI of the NVR V3.X

Method 2b: Using the Local-GUI of the NVR V4.X

Method 3: Using the Web Interface of the NVR 3: Using IVMS-4200 software

#### Method 1: Using iVMS-4200 software:

- I. By default, the audio is turned off.
- II. Start the live feed of the camera and toggle the audio on via the bottom toolbar.

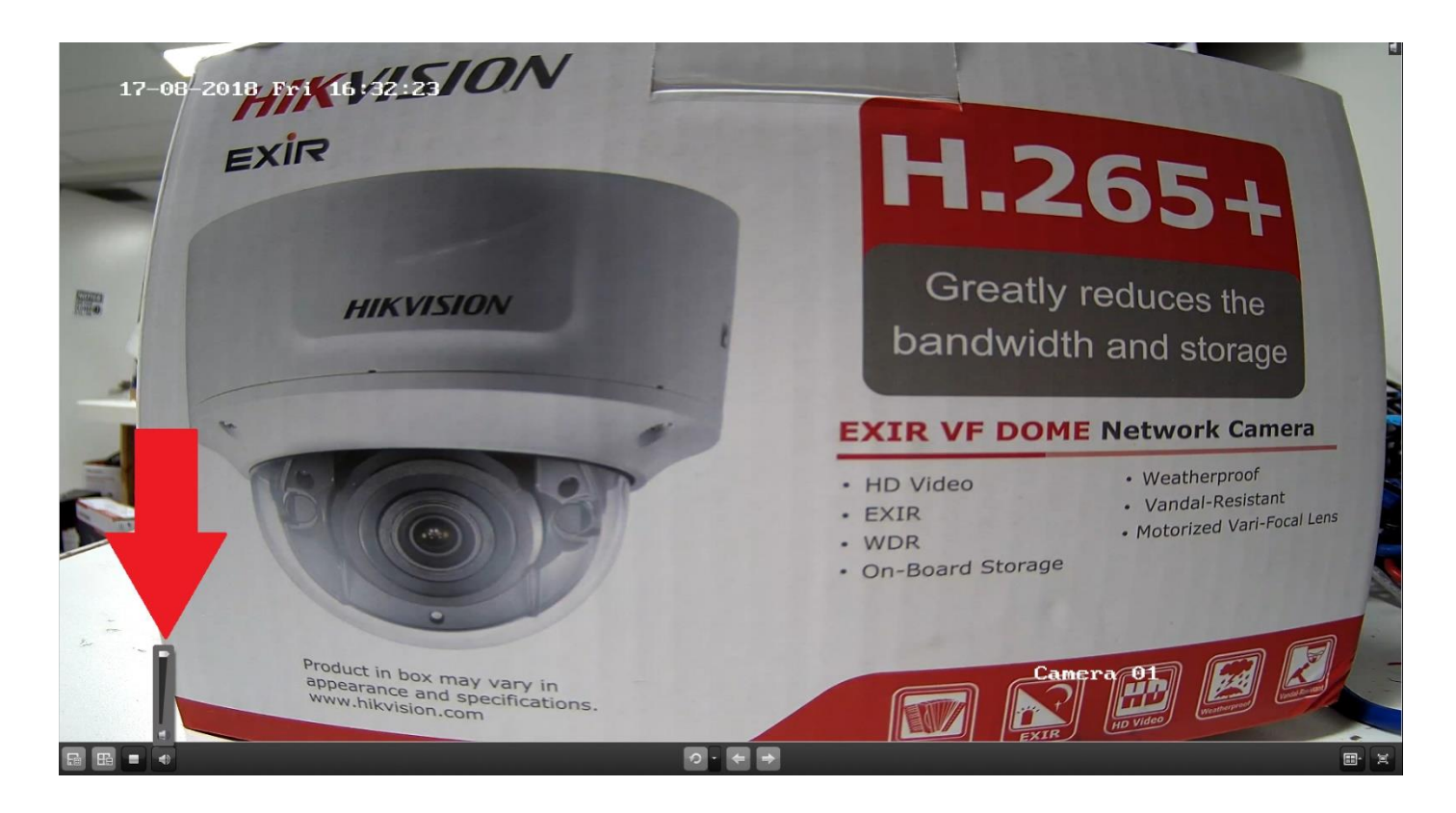

## **CSD** CENTRAL SECURITY DISTRIBUTION

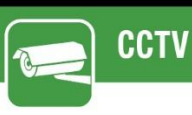

## **KNOWLEDGE BASE ARTICLE**

### Method 2a: Using the Local-GUI of the NVR V3.X (Sound will go through the HDMI if the monitor/TV has speakers).

- I. Start the Live View of the camera
- II. Left click anywhere on the screen with the mouse to bring up the toolbar shown below.
- III. Toggle the audio on and adjust the volume to suit.

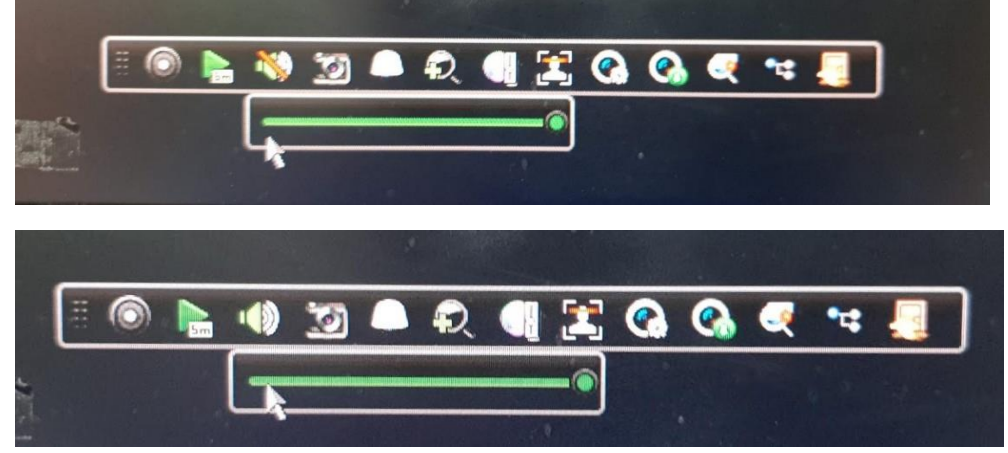

## Method 2b: Using the Local-GUI of the NVR V4.X

(Sound will go through the HDMI if the monitor/TV has speakers).

- I. Start the Live View of the camera
- II. Left click anywhere on the screen with the mouse to bring up the toolbar.
- III. Toggle the **audio on** and adjust the volume to suit.

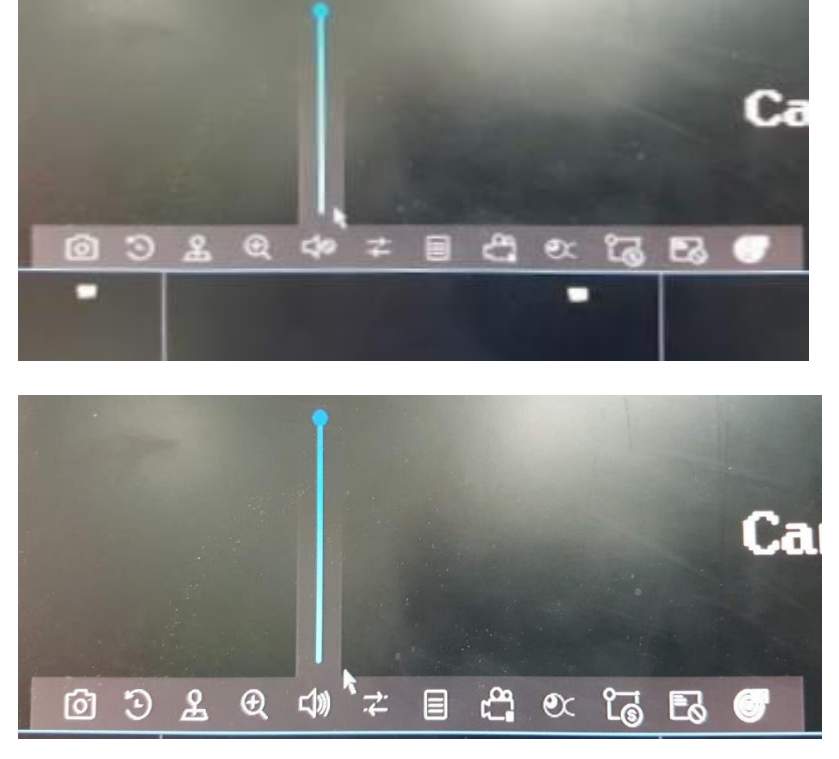

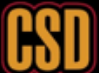

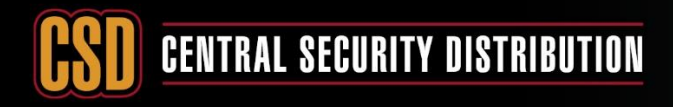

CCTV

## **KNOWLEDGE BASE ARTICLE**

#### Method 3: Using the web interface of the NVR/Camera:

- I. Open the Live View of the camera through the web interface using Internet Explorer.
- II. By default, the audio is muted, and the microphone is turned off.

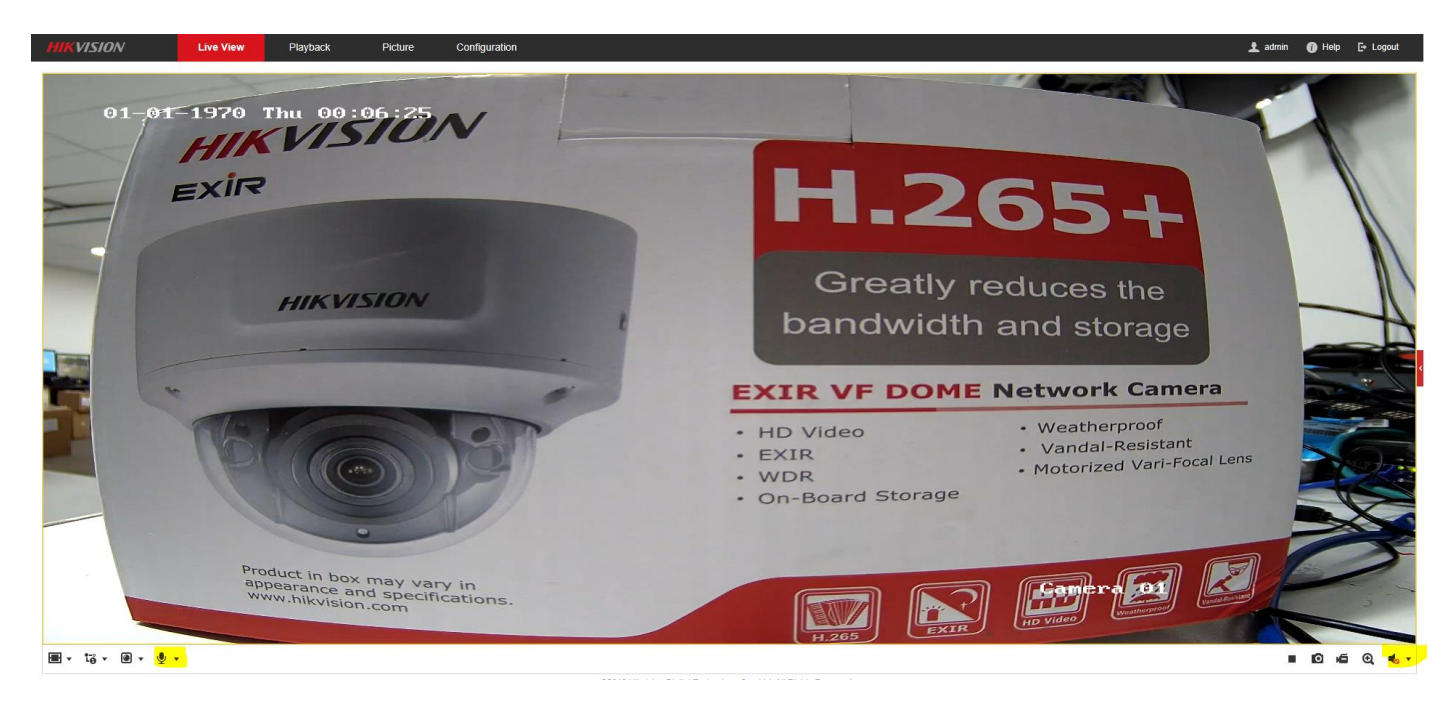

III. Click on both of the icons highlighted below to enable audio/microphone.

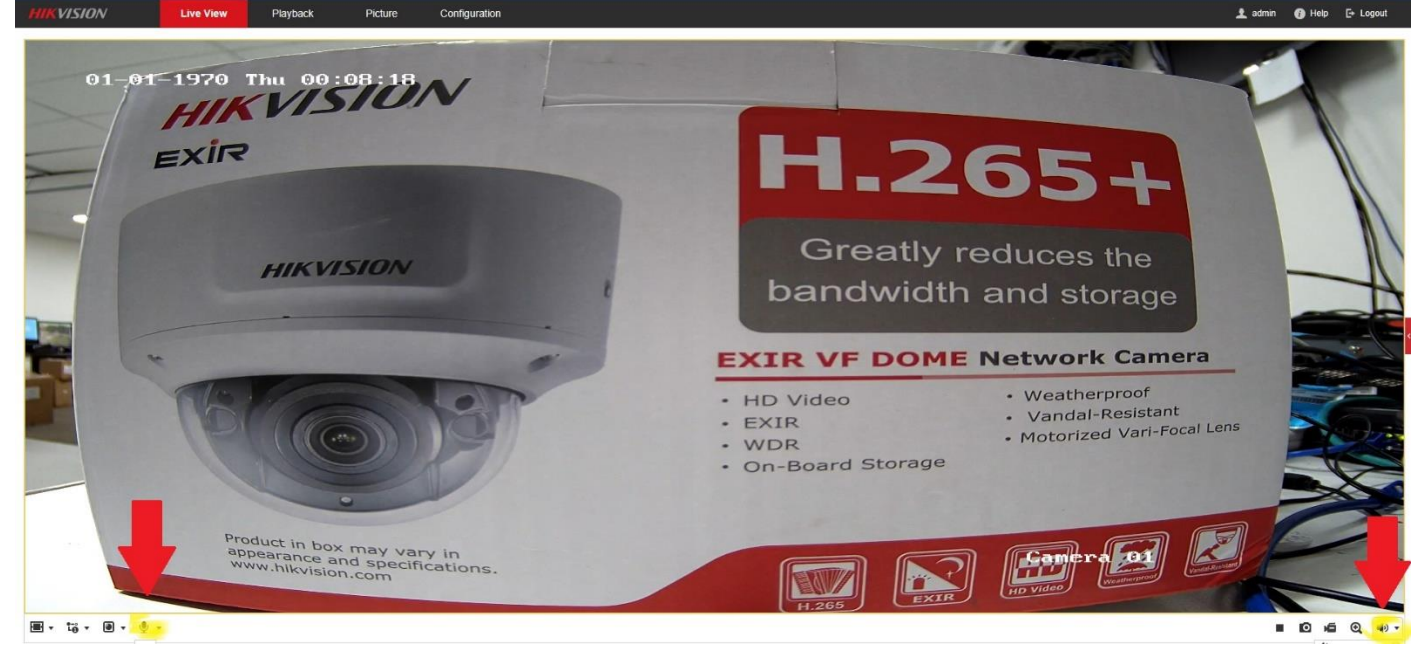

IV. If the microphone is wired up correctly and the settings on the camera have been configured correctly, you should now be hearing sound.